# APPLICATION FOR 15 THREE-YEAR GRANTS FOR FOREIGN STUDENTS (30<sup>th</sup> series) Deadline: 9June 2014 - 10.00 a.m. (local time) GUIDELINES

Please read carefully all the instructions below before completing your on-line application. You will create a Username and Password. Your Username and Password enable you to return to your application as many times as you wish before your final submission.

## General Guidelines

Before completing the on-line application, please review the call for application for admissions requirements and the deadline dates at:

http://www.unipd.it/en/research/doctoral-degrees-phd-programmes

Remember, you may apply to only one Doctoral Course.

If you should experience any difficulty when applying online, please send an email describing the problem to **doctoral.grants@unipd.it** 

# **ONLINE APPLICATION INSTRUCTIONS**

# > Step 1 – Data registration - Access your personal account

You must register you data and receive a username and a password before filling in the application form.

| UNIVERSITÀ<br>DEGLI STUDI<br>DI PADOVA                                                                                                    |                                                                                  |
|----------------------------------------------------------------------------------------------------|----------------------------------------------------------------------------------|
| CALL FOR APPLICATIONS<br>15 PHD GRANTS RESERVED TO FOREIGN STUDENTS                                                                        |                                                                                  |
| DEADLINE: JUNE 9 <sup>TH</sup> 2014, 10:00 A.M.                                                                                            |                                                                                  |
| Call for applications         USERNAME         List of Courses         PASSWORD         ENTER                                              |                                                                                  |
| IF YOU NEED TO GET USERNAME AND PASSWORD CLICK HERE                                                                                        | Click here in order to register your personal data and get username and password |
| Servizio Formazione alla Ricerca – Università degli Studi di Padova<br>Via del Risorgimento, 9 - Padova - E-mail: doctoral.grants@unipd.it |                                                                                  |

Enter your account information exactly as instructed on the form and then click on <u>'Save your</u> personal data'. You should pay great attention to the e-mail address provided as your username and password will be sent to this e-mail address. This e-mail address will also be used for any official communication (see article 6 of the call). You must also specify your Skype ID.

We suggest you to provide a valid e-mail address that you check regularly

| DATA REGISTRATION - ÁCCESS YOUR PERSONAL ACCOUNT  Welcome Al hose who completed and a passed of the Università degl Stud d Padora.  Al fields must be duly completed and a passed of the Università degl Stud d Padora.  Al fields must be duly completed and and a passed of the Università degl Stud d Padora.  Al fields must be duly completed and and a passed of the Università degl Stud d Padora.  Al fields must be duly completed and and a passed of the Università degl Stud d Padora.  Al fields must be duly completed and and a passed of the Università degl Stud d Padora.  Al fields must be duly completed and and a passed of the second and states and and a passed of the Università degl Stud d Padora.  Birth date and and and and and and and and a passed of the second and address  Data REGISTRATION - ACCESS YOUR PERSONAL ACCOUNT  CLIEX ON THE BUTTON BELLOW TO COMPLETE THE REGISTRATION PROCEDURE  Sumanne DOTTORATI Personal data data/apyry Birth date and and and and and and a passed of the Registration proceedure M m Birth date Seconder  And and and and and approved and address  Cliex on the BUTTON BELLOW TO COMPLETE THE REGISTRATION PROCEDURE  Cliex on the BUTTON BELLOW TO COMPLETE THE REGISTRATION PROCEDURE  Cliex on the BUTTON BELLOW TO COMPLETE THE REGISTRATION PROCEDURE  Cliex on the BUTTON BELLOW TO COMPLETE THE REGISTRATION PROCEDURE  Cliex on the BUTTON BELLOW TO COMPLETE THE REGISTRATION PROCEDURE  Cliex on the BUTTON BELLOW TO COMPLETE THE REGISTRATION PROCEDURE  Cliex on the BUTTON BELLOW TO COMPLETE THE REGISTRATION PROCEDURE  Cliex on the BUTTON BELLOW TO COMPLETE THE REGISTRATION PROCEDURE  Seconder  M m Birth date and a complete addition number DITION CLIEX CON THE BUTTON BELLOW TO COMPLETE THE REGISTRATION PROCEDURE  Cliex on the BUTTON BELLOW TO COMPLETE THE REGISTRATION PROCEDURE  Seconder  Alter addition number DITION CLIEX CON THE BUTTON BELLOW TO COMPLETE THE REGISTRATION PROCEDURE  Seconder  Alter addition number DITION CLIEX CON THE ADA APPLICED COMPLEX  Secondered Mandary Procedure Addition and the                                                                                                    |                                                                                                    |                                                             | 16                                               | 18                      |    |
|----------------------------------------------------------------------------------------------------|----------------------------------------------------------------------------------------------------|-------------------------------------------------------------|--------------------------------------------------|-------------------------|----|
| DATA REGISTRATION - ACCESS YOUR PERSONAL ACCOUNT         Welcome!         All fields must be day completed         All fields must be day completed         All fields must be day completed         All fields must be day completed         All fields must be day completed         All fields must be day completed         Bith numble         Bith colspan="2">Bith colspan="2">Bith colspan="2"         Country Colspan="                                                                                                    |                                                                                                    |                                                             |                                                  |                         |    |
| Welcome!         All block who complete the registration procedure will acconsticuly reactive a username and a password to access the initiatives of the Research and Training to Research and the Universite day completed         All fields work to day completed         After registration, username and password are sent by small to the specified small address         Surname         Birth date         Birth date         Skype 1D         Birth origin and the specified and address         Data REGISTRATION         Provention         Data REGISTRATION - ACCESS YOUR PERSONAL ACCOUNT         Click Con THE BUTTON BELOW TO COMPLETE THE REGISTRATION PROCEDURE         Semame       SPUVID ROMAL ACCOUNT         Click Con THE BUTTON BELOW TO COMPLETE THE REGISTRATION PROCEDURE         Click Con THE BUTTON BELOW TO COMPLETE THE REGISTRATION PROCEDURE         Semame       ODTTORATI         Birth date       M         Samame       DOTTORATI         Click Con THE BUTTON BELOW TO COMPLETE THE REGISTRATION PROCEDURE       Click data is segnitized and is a segnitized and is a segnis a segnis a segnis                                                                                                    | DATA REGISTR                                                                                                    | ATION - ACCESS YO                                           | ur Personal Account                              |                         |    |
| bit house the complete the registration procedure will automatically receive a username and a password to access the initiatives of the Research and Tealing<br>Decision of the Universite of Studie Packword<br>Bit registration, username and password are sent by email to the specified email address<br>Burname<br>First name<br>Bit house<br>did / mm / YYYY<br>Dourney of bit h. Country                                                                                                    | Welcome!                                                                                                    |                                                             |                                                  |                         |    |
| Alf Heise rought addy, completed<br>Alf er registration, username and password are sent by enail to the specified email address<br>Surname<br>First name<br>Gender F M M<br>Birth date<br>did / imm / YYYY<br>Country of birth Country<br>Birth town:<br>Birth town:<br>Birth to | All those who complete the registration procedure will autor<br>to Research area of the Università degli Studi di Padova | natically receive a usernam                                 | e and a password to access the initiatives of th | e Research and Training | g  |
| Price registration - Access Your Personal account          Click on the Button BeLow to Complete The Registration Procedure         Click on the Button BeLow to Complete The Registration Procedure         Sumane         Dottory of birth         Click on the Button BeLow to Complete The Registration Procedure         Sumane         Dottory of birth         Click on the Button BeLow to Complete The Registration Procedure         Sumane         Dottory of birth         Click on the Button BeLow to Complete The Registration Procedure         Sumane         Dottory of birth         Click on the Button BeLow to Complete The Registration Procedure         Sumane         Dottory of birth         Click on the Button BeLow to Complete The Registration Procedure         Sumane         Dottory of birth         Click on the Button BeLow to Complete The Registration Procedure         Sumane       Dottory of Procedure         Birth date data       Jagogi 974         Save the Italian Tax identification number       Diffyered 2001         Save the Italian Tax identification number DTTYYZ? (12156C)       Complete Tax Based 314 to registration         Save the Italian Tax identification number DTTYYZ? (12156C)       Complete Tax Based 314 to registration         Save the Italian Tax identification number DTTYYZ? (12156C)                                                                                                    | All fields must be duly completed                                                                                        | ail to the specified empiled                                | trace                                            |                         |    |
| Surname  First name  Bender  First name  Bender  First name  Bender  First name  Bender  First name  Bith tate  Bith town:  First name  Difference  Difference  Difference  Bith town:  First name  Difference  Difference Difference Difference Difference Difference Difference Difference Difference Difference Difference Difference Difference Di                                                                                                    | Arcei registration, username and password are sent by em                                                                 | an to the specified email ad                                | 1033                                             |                         | _  |
| First name       Gender       F       M         Birth date       1       / 1       / 1       / 1       / 1       / 1       / 1       / 1       / 1       / 1       / 1       / 1       / 1       / 1       / 1       / 1       / 1       / 1       / 1       / 1       / 1       / 1       / 1       / 1       / 1       / 1       / 1       / 1       / 1       / 1       / 1       / 1       / 1       / 1       / 1       / 1       / 1       / 1       / 1       / 1       / 1       / 1       / 1       / 1       / 1       / 1       / 1       / 1       / 1       / 1       / 1       / 1       / 1       / 1       / 1       / 1       / 1       / 1       / 1       / 1       / 1       / 1       / 1       / 1       / 1       / 1       / 1       / 1       / 1       / 1       / 1       / 1       / 1       / 1       / 1       / 1       / 1       / 1       / 1       / 1       / 1       / 1       / 1       / 1       / 1       / 1       / 1       / 1       / 1       / 1       / 1       / 1       / 1       / 1       / 1       / 1       / 1       / 1       / 1       / 1                                                                                                    | Surname                                                                                                    |                                                             |                                                  |                         | _  |
| Bender       F       M         Birth date<br>date format<br>dd       Imm / Imm / Imps       Imm / Imps         Birth date<br>date format<br>dd       Imm / Imps       Imm / Imps         Burth of the Loopet to be seturated up clube date and be able and be able able and be able and be able and be able and be able and be able and be able and be able and be able and be able and be able able and be able and be able and be able and be able and be able and be able and be able able and be able able able able able able able a                                                                                                    | First name                                                                                                    |                                                             |                                                  |                         |    |
| Click ON THE BUTTON BELOW TO COMPLETE THE REGISTRATION PROCEDURE         Cuttry of birth         Click ON THE BUTTON BELOW TO COMPLETE THE REGISTRATION PROCEDURE         Strame         Dottoward dimminity         Birth date         Service         Service         Service         Service         Data REGISTRATION - Access Your PERSONAL ACCOUNT         Click ON THE BUTTON BELOW TO COMPLETE THE REGISTRATION PROCEDURE         Service       DOTTORATI         First name       Servizio Formatione Alla REGESTRATION - Access Your PERSONAL ACCOUNT         Click ON THE BUTTON BELOW TO COMPLETE THE REGISTRATION PROCEDURE         Servizio format d/mm/yyyy         Birth date         Servizio formation         M         Servizio format d/mm/yyyy         Birth date         Save the Italian Tax identification number         OTTSYZ74C182156C         Enal         Save the Italian Tax identification number         OTTSYZ74C182156C         Enal         Save the Italian Tax identification number         OTTSYZ74C182156C         Enal         Save the Italian Tax identification number         Ottsyz74C182156C         Save the Italian Tax identification number </th <th>Fender Or Ow</th> <th></th> <th></th> <th></th> <th></th>                                                                                                    | Fender Or Ow                                                                                                    |                                                             |                                                  |                         |    |
| Click on The Button Below To Complete The Registration PROCEDURE         Click on The Button Below To Complete The Registration PROCEDURE         Sumarie         Dottory of bith         Curry of bith         Curry of bith         Save the fallon fast identification number         Off Dermangene Unity Crry 2, Explored of Complete grangene during in State enginzation         Save the fallon fast identification number         Off Derma                                                                                                    |                                                                                                    |                                                             |                                                  |                         |    |
| and many yyyy<br>Country of birth Country<br>Birth town:<br>Email<br>Skype-ID<br>defines that J. accounts to be another both of the another with a without the<br>Email<br>Skype-ID<br>defines that J. accounts (In) Universited due Clame for a counting in the data and have that without the<br>Email<br>DECLI STUDI<br>DECLI STUDI       | date format dd / mm / yyyy                                                                                               |                                                             |                                                  |                         |    |
| Bith town:                                                                                                    | Bountry of birth Country                                                                                                 |                                                             | V                                                |                         |    |
| Email Skype-ID Università d Email Skype-ID Università d Endore - [In] Università d ENformatif <sup>1</sup> Endore - [In] Università d ENformatif <sup>1</sup> Endore - [In] Università d Endore - [In] Endore - Endore - [In] Endore - [In] End                                                                                                    |                                                                                                    |                                                             |                                                  |                         |    |
| Skype-ID<br>T dotate that I access to be restanted us Clure for a constrained between the data and how that will be<br>T dotate that I access to be restanted us Clure for a constraine to data and box that will be<br>T borde_stran I Brutoon_p.<br>Provestà d PRFormet/F Donde_stran I Brutoon_p.<br>DOTTORATI DI RICERCA<br>DATA REGISTRATION - ACCESS YOUR PERSONAL ACCOUNT<br>CLICK ON THE BUTTON BELOW TO COMPLETE THE REGISTRATION PROCEDURE<br>Sumame<br>First name<br>Gender<br>Bith date<br>date forms dd/mm/yyyy<br>Country of bith<br>Bith date<br>date forms dd/mm/yyyy<br>Country of bith<br>Bith date<br>dotsrat dd/mm/yyyz<br>Cauntry of bith<br>Save the Italian Tax identificiation number DTTSYZ7 C182156C<br>You may need it in Case you lose username and password                                                                                                    | Birth town:                                                                                                    |                                                             |                                                  |                         |    |
| Swype-IJ       Locato the bit accessed to be centrated out of the factor and hear that will be the factor and hear that will be the factor and the factor and hear that will be the factor and hear that will be the factor and hear that the factor and hear that hear the factor and hear that hear the factor and hear that hear the factor and hear that hear the factor and hear that hear the factor and hear that hear the factor and hear that hear the factor and hear that hear the factor and hear that hear the factor and hear that hear the factor and hear the factor and hear that hear the factor and hear the factor and hear thear the factor and                                                                                                    |                                                                                                    |                                                             |                                                  |                         |    |
| Image: Structure (Cl       Image: Eudora - (In)       Università d       Image: FiliFormit(F       Image: Structure (In)       Image: Structure (In)                                                                                                    | Skype-ID                                                                                                    | ntacted up Clause for -                                     | nossible interview on the date and how           | that will be            |    |
| Surrane       DOTTORATI         First name       SERVIZIO FORMAZIONE ALLA RICERCA         Bith date       M         Bith date       Bith date         date format dd/mm/yyyy       Bith town: PRAQUE         Contry of bith       CZECH REPUBLIC         Talaian Tax identificiation number DTTSYZZ*CIESIZSE       Control and gateSoungd.R         Save the thalian Tax identificiation number DTTSYZZ*CIESIZSE       Control and gateSoungd.R                                                                                                    | 🞯 😖 🛷 Eudora - [CI 🧞 Eudora - [In]                                                                                       | 😜 Università d                                              | 🗁 F:\Formric\F 🔤 bando_stran                     | 🖄 Istruzioni_p          |    |
| Events       Events         Data REGISTRATION - ACCESS YOUR PERSONAL ACCOUNT         Data REGISTRATION - ACCESS YOUR PERSONAL ACCOUNT         CLICK ON THE BUTTON BELOW TO COMPLETE THE REGISTRATION PROCEDURE         Surname       DOTTORATI         First name       DOTTORATI         Birth date       18/03/1974         Gender       M         Birth date       18/03/1974         Gender       M         Birth date       18/03/1974         Gender       M         Birth date       18/03/1974         Gender       M         Strate format dd/mm/yyyy       CZECH REPUBLIC         Barth town: PRAGUE       TTSVZ74C182155C         Tail       dcctoral.grants@unipd.it         Save the Italian Tax identificiation number       DTTSVZ74C182155C         Frail       dcctoral.grants@unipd.it         Save the Italian Tax identificiation number and pass word       Complete personal data registration         Save the Italian Tax identificiation number and pass word       Complete personal data registration                                                                                                    |                                                                                                    |                                                             |                                                  |                         |    |
| Data REGISTRATION - ACCESS YOUR PERSONAL ACCOUNT         CLICK ON THE BUTTON BELOW TO COMPLETE THE REGISTRATION PROCEDURE         Surname         DOTTORATI         First name       SERVIZIO FORMAZIONE ALLA RICERCA         Gender       M         Birth date       18/03/1974         date format dd/mm/yyyy       CZECH REPUBLIC         Birth date       18/03/1974         date format dd/mm/yyyy       CZECH REPUBLIC         Birth date       18/03/1974         date format dd/mm/yyy       CZECH REPUBLIC         Birth date       18/03/1974         South of birth       CZECH REPUBLIC         Birth date       0ctoral.grants@unipd.it         Country of birth         Czech REPUBLIC       Birth hown: PRAGUE         Birth date       0ctoral.grants@unipd.it         Save the Italian Tax identificiation number DTTSY274 C182156C       Complete personal data registration         Yu date Riserca - Università degli Studi di Padova       Yu data Riserca - Università degli Studi di Padova                                                                                                    | Università<br>decli Studi<br>di Padova                                                                                   | DOTTO!                                                      | RATI DI RICERC                                   | À                       |    |
| CLICK ON THE BUTTON BELOW TO COMPLETE THE REGISTRATION PROCEDURE       Click         Surname       DOTTORATI         First name       SERVIZIO FORMAZIONE ALLA RICERCA         Birth date       M         date format dd/mm/yyyy       18/03/1974         Country of birth       CZECH REPUBLIC         Birth date       Birth town: PRAGUE         Italian Tax identificiation number       DTTSVZ74C182156C         Email       doctoral.grants@unipd.it         Save the Italian Tax identificiation number DTTSVZ74C182156C       Complete personal data registration         Variable Formazione alla Ri serca - Università degli Studi di Padova       Variable Formazione alla Ri serca - Università degli Studi di Padova                                                                                                    | DATA REGISTRATIO                                                                                                    | N - Access Your Per                                         | RSONAL ACCOUNT                                   |                         |    |
| Surname       DOTTORATI         First name       SERVIZIO FORMAZIONE ALLA RICERCA         Gender       M         Birth date       18/03/1974         date format dd/mm/yyyy       18/03/1974         Country of birth       CZECH REPUBLIC         Birth date       18/03/1974         date format dd/mm/yyyy       Country of birth         Claic       CZECH REPUBLIC         Birth town: PRAGUE       DITSV274C182156C         Italian Tax identificiation number       DITSV274C182156C         Save the Italian Tax identificiation number DTTSV274C182156C       Complete personal data registration         Servizio Formazione alla Ri serca - Università degli Studi di Padova       Via del Rispromento, 9 – E-mail: declared graphicita di 2000                                                                                                    | CLICK ON THE BUTTON BELOW TO COMPLETE 1                                                                                  | HE REGISTRATION P                                           | ROCEDURE                                         |                         |    |
| Surname     DOTTORATI     dat       First name     SERVIZIO FORMAZIONE ALLA RICERCA     reg       Gender     M     Birth date     18/03/1974       Birth date     18/03/1974     ce-rn       Birth date     18/03/1974     pass       Country of birth     CZECH REPUBLIC     form       Birth town: PRAGUE     DTTSVZ74C182156C     form       Email     doctoral.grants@unipd.it     doctoral.grants@unipd.it       Save the Italian Tax identificiation number DTTSVZ74     C182156C     Complete personal data registration       Save the Italian Tax identificiation number DTTSVZ74     C182156C     Complete personal data registration       Via del Risordimento, 9 - F. mail: doctoral.grants@unipd.it     Servizio Formazione alla River: a - Università degli Studi di Padova                                                                                                    |                                                                                                    |                                                             |                                                  |                         |    |
| First name       SERVIZIO FORMAZIONE ALLA RICERCA       reg         Gender       M       Birth date       18/03/1974         Birth date       18/03/1974       pass         Country of birth       CZECH REPUBLIC<br>Birth town: PRAGUE       pass         Italian Tax identificiation number       DTTSVZ74C182156C       forr         Email       doctoral.grants@unipd.it       doctoral.grants@unipd.it         Save the Italian Tax identificiation number DTTSVZ74C182156C       Complete personal data registration         Via del Risornazione alla Riverca - Università degli Studi di Padova       Via del Risornazione alla Riverca - Università degli Studi di Padova                                                                                                    | Surname                                                                                                    |                                                             | DOTTORATI                                        | da                      | at |
| Birth date date format dd/mm/yyyy Birth date date format dd/mm/yyyy Country of birth Country of birth CZECH REPUBLIC Birth town: PRAGUE Italian Tax identificiation number DTTSVZ74C182156C Email Contry ou may need it in case you lose username and password Servizio Formazione alla Ri strea - Università degli Studi di Padova Via del Rispromento, 9 – P. ofbya – F-mail: doctoral grants@uniod.it                                                                                                    | First name                                                                                                    |                                                             | SERVIZIO FORMAZIONE ALLA RICERCA                 | • reg                   | g  |
| date format dd/mm/yyyy     pass       Country of birth     CZECH REPUBLIC<br>Birth town: PRAGUE       Italian Tax identificiation number     DTTSVZ74C182156C       Email     doctoral.grants@unipd.it       Save the Italian Tax identificiation number DTTSVZ74C182156C     Complete personal data registration       Save the Italian Tax identificiation number DTTSVZ74C182156C     Complete personal data registration                                                                                                    | Birth date                                                                                                    |                                                             | ™<br>18/03/1974                                  | e-r                     | n  |
| Country of birth       CZECH REPUBLIC<br>Birth Town: PRAGUE       form         Italian Tax identificiation number       DITSVZ74C182156C       form         Email       doctoral.grants@unipd.it       doctoral.grants@unipd.it         Save the Italian Tax identificiation number DTTSVZ74C182156C       Complete personal data registration         Save the Italian Tax identificiation number DTTSVZ74C182156C       Complete personal data registration         Servizio Formazione alla Ri serca - Università degli Studi di Padova       Via del Risordimento. 9 – F. robal - J. doctoral.grants@unipd.it                                                                                                    | date format dd/mm/yyyy                                                                                                   |                                                             |                                                  | pa                      | as |
| Italian Tax identificiation number     DTTSVZ74C182156C       Email     doctoral.grants@unipd.it       Save the Italian Tax identificiation number DTTSVZ74C182156C     Complete personal data registration       Save the Italian Tax identificiation number DTTSVZ74C182156C     Complete personal data registration       Save the Italian Tax identificiation number DTTSVZ74C182156C     Complete personal data registration       Save the Italian Tax identificiation number DTTSVZ74C182156C     Complete personal data registration       Save the Italian Tax identificiation number DTTSVZ74C182156C     Complete personal data registration       Save the Italian Tax identificiation number DTTSVZ74C182156C     Complete personal data registration       Via del Risordimento, 9 - Burdova - E-mail: doctorel acaet@unipd.it                                                                                                    | Country of birth                                                                                                    |                                                             | CZECH REPUBLIC<br>Birth town: PRAGUE             | for                     | rr |
| Email doctoral.grants@unipd.it Save the Italian Tax identificiation number DTTSV274C182156C You may need it in case you lose username and password Servizio Formazione alla Ri serca - Università degli Studi di Padova Via del Risordimento, 9 – P. dova - E. mail: doctoral grant@unipd.it                                                                                                    | Italian Tax identificiation number                                                                                       |                                                             | DTT5VZ74C18Z156C                                 |                         |    |
| Save the Italian Tax identificiation number DTTSY27-C182156C you may need it in case you lose username and pass word Servizio Formazione alla Ri serca - Università degli Studi di Padova Via del Risordimento. 9 – P. dova – E-mail: destavel great@uniod it                                                                                                    | Email                                                                                                    |                                                             | doctoral.grants@unipd.it                         |                         |    |
| Servizio Formazione alla Ri serca - Università degli Studi di Padova<br>Via del Risordimento, 9 – P. dova – E-mall: destaral granit@unindit                                                                                                    | Save the Italian Tax identificiation number DTTS<br>you may need it in case you lose username and                        | WZ74C18Z156C<br>password                                    | Complete personal data registration              |                         |    |
|                                                                                                    | Servizio Formazione a<br>Via del Risorgimento                                                                            | alla Riterca - Università deg<br>9 – Pudova – E-mail: docto | li Studi di Padova<br>ral grants@uniod.it        |                         |    |

Please write down the TAX IDENTIFICATION CODE (CODICE FISCALE). This code is necessary in case you forget your username and/or password and you need to retrieve them

Enter your <u>'Permanent address' and 'Address for correspondence' as instructed on the form and then click on 'Save personal data'</u>

| SERVIZIO PERSONAL DATA                                                                                                    | <b>\</b>                                                                                         |
|----------------------------------------------------------------------------------------------------|--------------------------------------------------------------------------------------------------|
| E ALLA RICERCA Sumame                                                                                                    | DOTTORATI                                                                                        |
| First name                                                                                                    | SERVIZIO FORMAZIONE ALLA RICERCA                                                                 |
| Form Gender                                                                                                    | М                                                                                                |
| Birth date<br>date format dd/mm/yyyy                                                                                                    | 18/03/1974<br>/                                                                                  |
| Country of birth                                                                                                    | ARMENIA<br>Birth town: XXX                                                                       |
| Nationality *                                                                                                    | ARMENIA                                                                                          |
| Italian Tax identificiat                                                                                                    | ion number DTTSVZ74C18Z137C                                                                      |
| PERMANENT ADD                                                                                                    | RESS                                                                                             |
| Permanent Address *                                                                                                    |                                                                                                  |
| Postal code *                                                                                                    |                                                                                                  |
| City *                                                                                                    | Country ARMENIA                                                                                  |
|                                                                                                    |                                                                                                  |
|                                                                                                    | CSEL VVV                                                                                         |
| ADDRESS FOR CO                                                                                                    |                                                                                                  |
| ADDRESS FOR CO<br>PERMANENT ADD<br>Same as permanent<br>address *                                                                                               | RESSONDENCE WHEN DIFFERENT FROM<br>RESS                                                          |
| ADDRESS FOR CO<br>PERMANENT ADD<br>Same as permanent<br>address *<br>Address for<br>correspondence *                                                            | RESPONDENCE WHEN DIFFERENT FROM<br>RESS<br>VES<br>NO                                             |
| ADDRESS FOR CO<br>PERMANENT ADD<br>Same as permanent<br>address *<br>Address for<br>correspondence *<br>Postal code *                                           | RRESPONDENCE WHEN DIFFERENT FROM<br>RESS                                                         |
| ADDRESS FOR CO<br>PERMANENT ADD<br>Same as permanent<br>address *<br>Address for<br>correspondence *<br>Postal code *<br>City *                                 | RESPONDENCE WHEN DIFFERENT FROM<br>RESS<br>VES<br>NO<br>District: Country<br>ARMENIA             |
| ADDRESS FOR CO<br>PERMANENT ADD<br>Same as permanent<br>address *<br>Address for<br>correspondence *<br>Postal code *<br>City *                                 | RESPONDENCE WHEN DIFFERENT FROM<br>RESS<br>VES<br>NO<br>District Country<br>ARMENIA<br>City XXX  |
| ADDRESS FOR CO<br>PERMANENT ADD<br>Same as permanent<br>address *<br>Address for<br>correspondence *<br>Postal code *<br>City *                                 | RESPONDENCE WHEN DIFFERENT FROM<br>RESS<br>VES<br>NO<br>District Country<br>ARMENTA<br>City XXX  |
| ADDRESS FOR CO<br>PERMANENT ADD<br>Same as permanent<br>address *<br>Address for<br>correspondence *<br>Postal code *<br>City *<br>Phone<br>Mobile Phone        | RESPONDENCE WHEN DIFFERENT FROM<br>RESS<br>VES<br>NO<br>District Country<br>ARMENIA<br>City XOX  |
| ADDRESS FOR CO<br>PERMANENT ADD<br>Same as permanent<br>address *<br>Address for<br>correspondence *<br>Postal code *<br>City *<br>Phone<br>Mobile Phone<br>Fax | RRESPONDENCE WHEN DIFFERENT FROM<br>RESS<br>VES<br>NO<br>District Country<br>ARMENIA<br>City XXX |

Then click on 'Application form' on the top left menu: the following will appear. You can now edit your application form

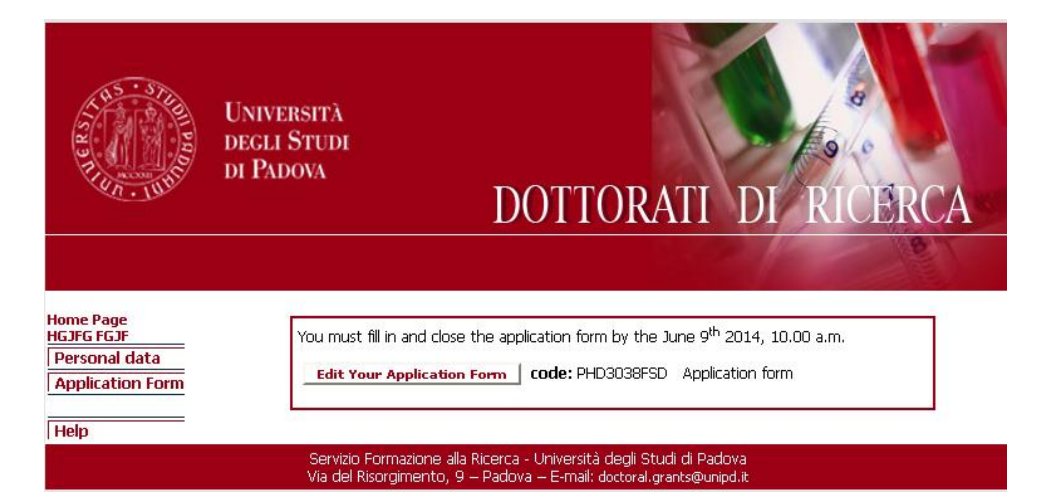

# > Step 2 – Application form – Reference letters and attachments

**Reminder**: You may stop and save your work to continue at a later time while completing the online application.

After having filled in/modified or deleted each field it is necessary to click on the **<Update>** button to save the data. The data saved in this way are provisional: they can still be modified.

In order to save permanently the data it is necessary to close the application form.

After you've closed your on-line application you may not make further modifications (changes, additions, etc.) to it.

All the sections of the application must be filled in Italian or English **Fields marked with an asterisk (\*) are mandatory** 

# **REFERENCE LETTERS**

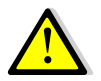

We advise you to fill in first the field 'Reference letters', so that the request will be sent even if you haven't closed the procedure and experts will have more time to submit the letters.

The application form must be closed even if the letters have not been submitted by the experts. You will be able to enter the procedure after the final closure to check whether and when the letters are submitted.

In order to fill in the field 'Reference letters' click on 'Compile' on the top left menu and then click

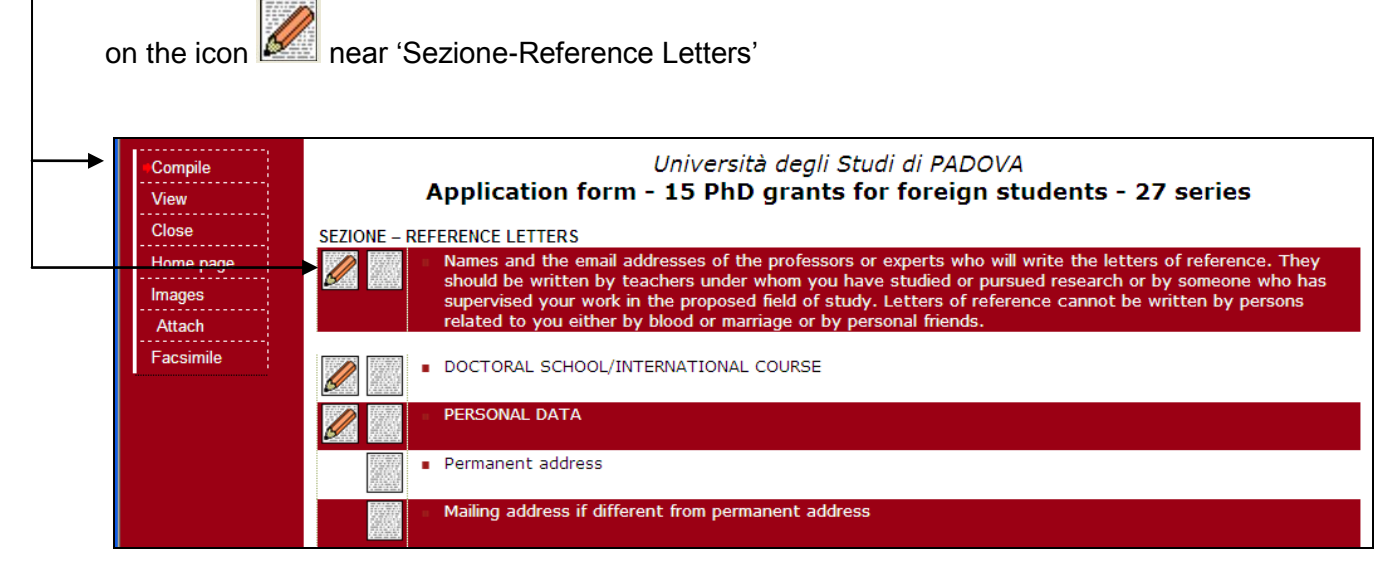

You must specify the name, surname, institution and email address of two professors or experts who will have to write a reference letter. Then:

- click on <Update>
- click again on the section 'Reference letters'

- click on <Send Mail> This will enable you to send the request to fill in the reference letter online.

| Close<br>Iome page<br>mages<br>Attach | Names and the<br>by teachers un<br>proposed field<br>Letters of refer                                                          | email addresses<br>der whom you ha<br>of study.<br>rence cannot be v                                       | of the professors<br>ve studied or purs<br>vritten by persons                                                | or experts who will write the l<br>sued research or by someone v<br>related to you either by blood                                                                                   | etters of reference<br>who has supervis<br>or marriage or by                                      | ce. They should be<br>ed your work in the<br>y personal friends.                     | written                |
|---------------------------------------|----------------------------------------------------------------------------------------------------|----------------------------------------------------------------------------------------------------|----------------------------------------------------------------------------------------------------|----------------------------------------------------------------------------------------------------|---------------------------------------------------------------------------------------------------|--------------------------------------------------------------------------------------|------------------------|
| csimile                               | N° First Name                                                                                                    | Last name                                                                                                  | Qualification                                                                                                | E-mail                                                                                                    | A                                                                                                 | filiation                                                                            | Letter of<br>Reference |
|                                       | 1.                                                                                                    |                                                                                                    |                                                                                                    |                                                                                                    |                                                                                                   |                                                                                      | -                      |
|                                       | *                                                                                                    | × ×                                                                                                    | ¢                                                                                                    | *                                                                                                    | *                                                                                                 |                                                                                      |                        |
|                                       | 2.                                                                                                    |                                                                                                    | ,                                                                                                    |                                                                                                    |                                                                                                   |                                                                                      | -                      |
|                                       |                                                                                                    |                                                                                                    |                                                                                                    | Th.                                                                                                    |                                                                                                   |                                                                                      |                        |
|                                       |                                                                                                    |                                                                                                    |                                                                                                    |                                                                                                    |                                                                                                   | * - Mand                                                                             | atory field            |
|                                       |                                                                                                    |                                                                                                    |                                                                                                    | Update Concei                                                                                                    |                                                                                                   |                                                                                      |                        |
|                                       |                                                                                                    |                                                                                                    |                                                                                                    |                                                                                                    | -                                                                                                 |                                                                                      |                        |
| page<br>125 N<br>1 W<br>mile L        | ames and the en<br>ritten by teacher<br>the proposed fi<br>etters of referen                                                   | nail addresses o<br>'s under whom y<br>eld of study.<br>ce cannot be wr                                    | The data<br>f the professors<br>ou have studied<br>itten by persons                                          | has been updat                                                                                                    | ed<br>letters of referen<br>meone who has<br>d or marriage or                                     | nce. They should I<br>supervised your v<br>by personal friend                        | oe<br>vork<br>s.       |
| page<br>S N<br>W<br>ille<br>L         | ames and the en<br>ritten by teacher<br>the proposed fi<br>etters of referen<br>* First Name                                   | nail addresses o<br>rs under whom y<br>eld of study.<br>ce cannot be wr<br>Last name                       | The data<br>f the professors<br>ou have studied<br>itten by persons<br>Qualification                         | has been updat<br>or experts who will write the<br>or pursued research or by so<br>related to you either by blood<br>E-mail                                                          | ed<br>letters of referent<br>meone who has<br>d or marriage or<br>Affiliation                     | nce. They should i<br>supervised your v<br>by personal friend<br>Letter of Reference | be<br>vork<br>s.       |
| age N<br>w w<br>le L                  | ames and the en<br>ritten by teacher<br>the proposed fi<br>etters of referen<br>* First Name<br>1. FORMAZIONE<br>2. FORMAZIONE | nail addresses o<br>'s under whom y<br>eld of study.<br>ce cannot be wr<br>Last name<br>RICERCA<br>RICERCA | The data<br>f the professors<br>ou have studied<br>itten by persons<br>Qualification<br>Servizio<br>Servizio | has been updat<br>or experts who will write the<br>or pursued research or by so<br>related to you either by blood<br>E-mail<br>formazione.doena@unipd.it<br>doctoral.grants@unipd.it | ed<br>letters of referent<br>meone who has<br>d or marriage or<br>Affiliation<br>Padova<br>Padova | nce. They should I<br>supervised your v<br>by personal friend<br>Letter of Reference | oe<br>vork<br>S.       |

## Click on 'Send Mail' -----

| Compile<br>View<br>Close<br>Home page<br>Images<br>Attach | Nai<br>by t<br>pro<br>Let | mes and the e<br>teachers und<br>posed field o<br>ters of refere | Applic<br>mail address<br>er whom you I<br>f study.<br>nce cannot b | Università<br>ation form - 15 PhD g<br>es of the professors or exp<br>nave studied or pursued re<br>e written by persons relate | degli Studi di PADOVA<br>grants for foreign stud<br>perts who will write the lett<br>esearch or by someone wh<br>d to you either by blood or | dents – 27 series<br>ers of reference. They should be<br>o has supervised your work in th<br>r marriage or by personal friends. | written<br>e           |   |
|-----------------------------------------------------------|---------------------------|------------------------------------------------------------------|---------------------------------------------------------------------|----------------------------------------------------------------------------------------------------|----------------------------------------------------------------------------------------------------|----------------------------------------------------------------------------------------------------|------------------------|---|
| Facsimile                                                 | n°                        | First Name                                                       | Last name                                                           | Qualification                                                                                                    | E-mail                                                                                                    | Affiliation                                                                                                    | Letter of<br>Reference |   |
|                                                           | 1.                        | FORMAZIONE<br>*                                                  | RICERCA<br>*                                                        | servizio<br>*                                                                                                    | formazione.ricerca@unipd.it<br>*                                                                                                    | Padova<br>*                                                                                                    | Send Mail              | ◄ |
|                                                           | 2.                        | FORMAZIONE<br>*                                                  | RICERCA<br>*                                                        | Servizio<br>*                                                                                                    | doctoral.grants@unipd.it<br>*                                                                                                    | Padova<br>*                                                                                                    | Send Mail              | ◀ |
|                                                           |                           | <u>.</u>                                                         |                                                                     |                                                                                                    | pdate Cancel                                                                                                    | * - Mano                                                                                                    | datory field           |   |

|                                                                                                    | -           |                       |
|----------------------------------------------------------------------------------------------------|-------------|-----------------------|
|                                                                                                    |             |                       |
| to: asds@ouiy.com                                                                                                    |             |                       |
| from: doctoral.grants@unipd.it                                                                                                    |             |                       |
| Subject: University of Padova - 15 PhD grants for foreign students - 27 series                                                                                                    |             |                       |
|                                                                                                    |             |                       |
| Dear Prof./Dr. XXXX YYYY                                                                                                    |             |                       |
| Your name was suggested by NAME/SURNAME as a referent in his/her application for the selection of 15 PhD grants reserved to foreign<br>students at the University of Padova. By this call the University of Padua aims at supporting foreign young researchers in the framework<br>of the internationalization of its PhD Schools. Letters of reference should be written by someone with whom the candidate has studied on<br>pursued research and are a relevant document in the evaluation process of the candidates. Therefore we would be very grateful if you<br>could accept to provide the reference letter by using the following urit: <u>http://unipd.cineea.it/foreignstudents/experts</u> | 1<br>K<br>1 |                       |
| Your co-operation would be highly appreciated and we kindly recommend you to complete and submit the form no later than<br>September 5th, 2011 at 10.00 Once you have completed the form on line, it should be transmitted through the Web by clicking the<br>button 'DEFINITIVE SAVE' located at the bottom of the form.                                                                                                    |             |                       |
| With many thanks for your kind attention.                                                                                                    |             |                       |
| Sincerely,                                                                                                    |             |                       |
| University of Padova<br>Servizio formazione alla ricerca                                                                                                    |             |                       |
| SEND                                                                                                    | <b>├─</b> ▶ | Click on 'Send' again |
| Servizio Formazione alla Ricerca - Università degli Studi di Padova<br>Via del Ricorgimento, 9 – Padova – E-mail: doctoral.grants@unipd.it                                                                                                    |             |                       |

You have to repeat these steps for each expert.

**ATTACHMENTS :** in order to fill in the application form correctly it is necessary to save beforehand the attachments (exclusively in .pdf format) by clicking on <Attach> on the top left menu. The attachments can be linked to the relevant field (e.g. degree certificates and transcripts) only after they have been uploaded. Each file cannot exceed **10MB**.

| view             |                                                                              |                                                                                              | Attach                       | ments                            |              |
|------------------|------------------------------------------------------------------------------|----------------------------------------------------------------------------------------------|------------------------------|----------------------------------|--------------|
| lome page        |                                                                              |                                                                                              | Prot.: FOR                   | PHDVQSN                          |              |
| acsimile<br>lose |                                                                              | New Atta                                                                                     | ch >                         | Sfoglia UPLOAD                   |              |
| ompile           |                                                                              |                                                                                              | Descri<br>May 10             | iption:                          |              |
| nages            |                                                                              | •                                                                                            | MdX IC                       | oo car.                          |              |
| ttach            |                                                                              |                                                                                              |                              |                                  | _            |
|                  | Name                                                                         | ATTACHMENTS (                                                                                | max 64.000.000  <br>Format   | Byte / available 64.000.000 Byte | e)<br>Delete |
| NO E             | INTRY                                                                        |                                                                                              |                              |                                  |              |
| •                | You can enter o<br>Maximum size for<br>One and one only                      | only .pdf formats<br>r each file 10.000.000 byte<br>v file for each qualification            | e<br>dearee                  |                                  |              |
|                  |                                                                              | / file for each exam transc                                                                  | cripts<br>(not mandatory)    |                                  |              |
|                  | One and one only<br>One and one only                                         | γ file for each publication (<br>γ file for the theois (not ro:                              | andstory)                    |                                  |              |
|                  | One and one only<br>One and one only<br>One and one only<br>One and one only | y file for each publication (<br>/ file for the thesis (not m<br>/ file for other documents  | andatory)<br>(not mandatory) |                                  |              |
|                  | One and one only<br>One and one only<br>One and one only<br>One and one only | y file for each publication (<br>γ file for the thesis (not m,<br>γ file for other documents | andatory)<br>(not mandatory) |                                  |              |
|                  | One and one only<br>One and one only<br>One and one only<br>One and one only | y file for each publication (<br>γ file for the thesis (not m.<br>γ file for other documents | andatory)<br>(not mandatory) |                                  |              |
|                  | One and one only<br>One and one only<br>One and one only<br>One and one only | y file for each publication i<br>y file for thethesis (not m<br>γ file for other documents   | andatory)<br>(not mandatory) |                                  |              |
|                  | One and one only<br>One and one only<br>One and one only<br>One and one only | y file for each publication i<br>y file for the thesis (not m<br>γ file for other documents  | andatory)<br>(not mandatory) |                                  |              |
|                  | One and one only<br>One and one only<br>One and one only<br>One and one only | y file for each publication i<br>y file for the thesis (not m<br>y file for other documents  | andatory)<br>(not mandatory) |                                  |              |

- In order to fill in the different sections of the form click on 'Compile' in the top left menu

| Compile                   | Università degli Studi di PADOVA<br>Application form - 15 PhD grants for foreign students - 29 series                                                                                                    |
|---------------------------|----------------------------------------------------------------------------------------------------|
| View                      | Doctoral course                                                                                                    |
| Close                     |                                                                                                    |
| Home page                 | SEZIONE – REFERENCE LETTERS                                                                                                    |
| Images                    | Names and email addresses of the persons (academic or non-academics) who will write the letters of reference. The recommendation letters should be provided by persons able to evaluate your strengths in                                                                                                    |
| Attach                    | research and readiness for the position. Letters of reference cannot be written by persons related to you<br>either by blood or marriage or by personal friends.                                                                                                    |
| T acsimile                |                                                                                                    |
|                           | PERSONAL DATA                                                                                                    |
| Call for<br>applications  | Permanent address                                                                                                    |
| Annex 1 - List            | Mailing address if different from permanent address                                                                                                    |
| or the<br>Schools/Courses | Emergency Contact:                                                                                                    |
| Guidelines for            | SEZIONE A : EDUCATION                                                                                                    |
| the application<br>form   | 1. ACADEMIC DEGREE SATYSFYING ADMISSION REQUIREMENTS First academic degree obtained which requires at least 4 years of study (a three-year bachelor's degree in any subject is not considered sufficient for graduate study at Padova. A master degree of at least one year following the three-year bachelor's degree is required). |
|                           | 2. OTHER ACADEMIC DEGREES, IN REVERSE CHRONOLOGICAL ORDER, INCLUDING THE ONE(S) YOU ARE ABOUT     TO ATTAIN                                                                                                    |
|                           | 3. MAJOR HONORS/AWARDS/GRANTS (List honors, fellowships/scholarships, non-academic distinctions you have received, if any, that reflect most clearly on your potential for doctoral study in your chosen field)                                                                                                    |
|                           | <ul> <li>4. STANDARDIZED TEST INFORMATION (indicate if you have taken the GMAT or GRE based on the field of<br/>study to which you are applying)</li> </ul>                                                                                                    |

For each row there are two main buttons:

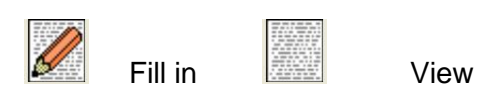

Not all the rows are mandatory. Here is some information concerning mandatory fields

# DOCTORAL COURSE

In this section you have to specify the name of the Doctoral Course you are applying for (the full list of the Doctoral Courses can be read in annex 1); in case of several curricula within one Course, you must choose at most three of them.

| Compile                  | Università degli<br>Application form - 15 PhD grant | Studi di PADOVA                    |
|--------------------------|-----------------------------------------------------|------------------------------------|
| View                     | Application form - 15 PhD grant                     | s for foreign students - 29 series |
| Close                    | DOCTORAL COURSE                                     |                                    |
| Home page                |                                                     |                                    |
| Images                   | DOCTORAL COURSE *                                   |                                    |
| Attach                   |                                                     |                                    |
| Facsimile                |                                                     | * - Mandatory field                |
|                          | insert                                              | delete                             |
| Call for<br>applications | <u>insert</u>                                       | ueiete                             |

Click on 'insert', then choose the course from the drop down menu and click on 'select' and 'insert' again

|                                            | Università degli Studi di PADOVA                                  |
|--------------------------------------------|-------------------------------------------------------------------|
| Compile                                    | Application form - 15 PhD grants for foreign students - 29 series |
| View                                       |                                                                   |
| Close                                      | Codice: PHD291PYNQ                                                |
| Home page                                  | DOCTORAL COURSE                                                   |
| Images                                     | DOCTORAL COURSE*                                                  |
| Attach                                     |                                                                   |
| Facsimile                                  | * - Mandatory field                                               |
|                                            | select                                                            |
| Call for<br>applications                   |                                                                   |
| Annex 1 - List<br>of the<br>Schools/Course | B DOCTORAL COURSE                                                 |

If the Course is divided in two or more curricula you have to click the Doctoral Course button again

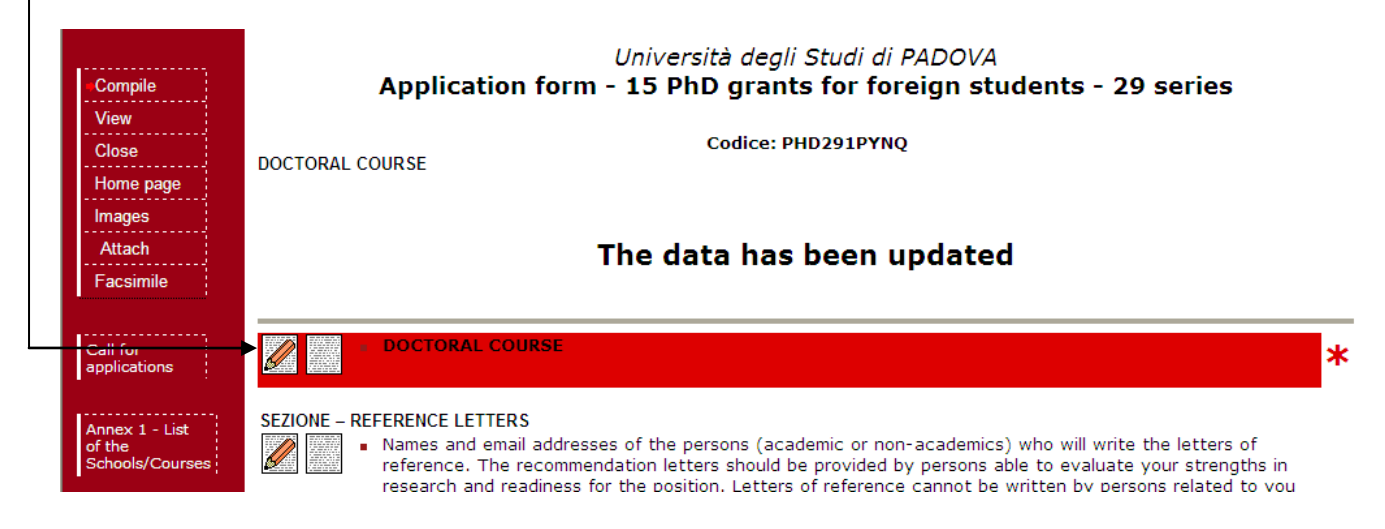

Choose at most three curricula from the drop down menu and then click on 'Update' -

| Compile                                     | Ann             | Università degli Studi (<br>Vication form - 15 PhD grants for f | di PADOVA           |
|---------------------------------------------|-----------------|-----------------------------------------------------------------|---------------------|
| View<br>Close                               |                 | incation form - 15 Fild grants for f                            | a series            |
| Home page<br>Images                         | DOCTORAL COURSE | Biosciences and Biotechnology *                                 |                     |
| Facsimile                                   | Curriculum 1    |                                                                 | •                   |
| Call for<br>applications                    | Curriculum 2    |                                                                 | 4                   |
| Annex 1 - List<br>of the<br>Schools/Courses | Curriculum 3    |                                                                 | •                   |
| Guidelines for<br>the application           |                 | Update Cancel                                                   | * - Mandatory field |
| ioun :                                      |                 |                                                                 |                     |
|                                             |                 | insert                                                          | delete              |
|                                             |                 |                                                                 |                     |

### PERSONAL DATA

Complete the Personal data section and then click on update. In this section you need to upload a copy of your identity document. This can be your national identity card or the passport. It must be a document specifying your personal data (name, surname, date and place of birth) with a photo. In this section you must also attach an official document specifying that your qualification gives access to the PhD in the country where the qualification was issued.

The section Emergency contact is also compulsory.

### ACADEMIC DEGREE SATISFYING ADMISSION REQUIREMENTS

First academic degree obtained which requires at least 4 years of study and leading to a doctorate in the country where the studies were carried out (a three-year bachelor degree in any subject is not considered sufficient for doctoral study at Padova. A master degree of at least one year following the three-year bachelor degree is required

Here it is mandatory to fill in at least one row. You must specify and attach your academic degree/s (admission qualification/s) and transcripts: this information is very important for the acknowledgement of your qualification. You have to provide information about the title that allows you to participate to this call, and in particular:

- under "INSTITUTION AND LOCATION" the candidate has to provide the name of the institution awarding the qualification and the status of the institution delivering the studies: Private/Independent, Private and State recognized, State, and if applicable who it is accredited by etc.

- under "NAME OF THE QUALIFICATION AND TITLE CONFERRED" you have to write the full name of the qualification in the original language as it is styled in the original qualification (e.g. Kandidat nauk, Maîtrise, Diplom, etc). If the qualification is a dual award this should be stated. Indicate if the award confers any nationally accepted title on the holder and what this title is (e.g. Doctor, Ingénieur etc.);

- under "DATE OF ATTAINMENT" you have to write when the degree was awarded. Remember that you cannot apply unless you get the admission degree before 30<sup>th</sup> May 2014;

- under DEGREE VOTE EXPRESSED ON AN ITALIAN SCALE, following the instructions you must convert your final grade and write it here;

- you must attach copies of the final certificate/diploma and of the transcripts of the academic degrees and a certificate with the list of the examinations and the marks. For this announcement, a foreign academic qualification, in order to be acknowledged as equivalent to the Italian academic qualification of "Diploma di Laurea/ Laurea Specialistica/Magistrale", must have a length of at least four years and give access to the PhD in the country where it has been awarded

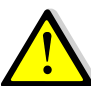

For each row it is possible to attach only one file for the diploma and one for the – transcripts. However in the attach section of the application form (see explanation above) <u>you</u> <u>must attach all your diplomas and transcripts and especially the translations if needed</u>

| rst academic degree obtained which i<br>gree is required).<br>1° INSTITUTION AND LOC.<br>(List in reverse order: Write nam<br>abbreviste)                                                                                                    | equires at least 4 y<br>ATON<br>e în fuil. Do not                                                                                                    | NAME OF GUALIFICATION AND TITLE CONFERRED<br>(In original language * )                                                                                                    | subject is not con<br>from<br>(dd/mm/yyyy)                                                                                                    | to<br>(dd/mm/yyyy)                              | DATE OF<br>ATTAINMENT<br>(or expected date if<br>not attained yet) | at Padova. A<br>Standard<br>Length of<br>the<br>programme<br>(In years) | master degree of at least one yea                               | Diploma<br>pdf | g the three-year<br>Degree Vote<br>expressed on<br>an Italian<br>Boale '' | Transoripts<br>pdf   |
|----------------------------------------------------------------------------------------------------|----------------------------------------------------------------------------------------------------|----------------------------------------------------------------------------------------------------|----------------------------------------------------------------------------------------------------|-------------------------------------------------|--------------------------------------------------------------------|-------------------------------------------------------------------------|-----------------------------------------------------------------|----------------|---------------------------------------------------------------------------|----------------------|
| 1.                                                                                                    | *                                                                                                    | *                                                                                                    | *                                                                                                    | *                                               | *                                                                  | *                                                                       | ,<br>,                                                          | *              | *                                                                         | *                    |
| 2                                                                                                    |                                                                                                    |                                                                                                    |                                                                                                    |                                                 |                                                                    |                                                                         |                                                                 |                |                                                                           |                      |
| Academic records should be issuinglish)<br>State the main field (the major)                                                                                                    | ed in the original<br>characterizing yo                                                                                                    | language and accompanied by English transle<br>ur undergraduate degree                                                                                                    | ations (usually pr                                                                                                    | epared by your (                                | university or gove                                                 | rnment age                                                              | ncy, unless the institution iss                                 | ues origir     | * - Man<br>al documents                                                   | datory field<br>; in |
| Academic records should be issu<br>nglish)<br>State the main field (the major)<br>"In the event that the qualification<br>there: ItalianGade : equivalent II<br>rade: your final degree grade<br>laxGrade: maximum degree grad<br>laxGrade: maximum degree grad                                                                                                    | ed in the original<br>characterizing yo<br>on obtained abro<br>alian grade to be<br>attainable in the<br>a attainable in the                                                                                      | language and accompanied by English transle<br>ur undergraduate degree<br>ad is expressed on a numeric scale, use the fo<br>inserted in the table<br>university issuing the degree<br>e university issuing the degree                                                                           | ations (usually pro                                                                                                    | epared by your o<br>atical formula to           | university or gove                                                 | rnment age<br>e earned to                                               | ncy, unless the institution iss<br>the Italian numerical scale: | ues origir     | * - Man                                                                   | datory field<br>: in |
| Academic records should be issu<br>nglish)<br>State the main field (the major)<br>" In the event that the qualificatio<br>there: ItalianGrade : equivalent II<br>rade: your final degree grad<br>axGrade: maximum degree grad<br>axGrade: maximum degree grad<br>alian grade = [(Grade-MinGrade)                                                                                                    | ed in the original<br>characterizing yet<br>in obtained abro<br>alian grade to be<br>attainable in the<br>e attainable in th<br>*44/(MaxGrade-                                                                    | language and accompanied by English transle<br>or undergraduate degree<br>ad is expressed on a numeric scale, use the fo<br>inserted in the table<br>university issuing the degree<br>e university issuing the degree<br>MinGrade)] + 66                                                        | ations (usually pr                                                                                                    | apared by your o<br>atical formula to           | university or gove                                                 | rnment age<br>e earned to                                               | ncy, unless the institution iss<br>the Italian numerical scale: | ues origin     | * - Man                                                                   | datory field<br>: in |
| Academic records should be issuinglish)<br>inglish)<br>* In the event that the qualification<br>rises: ItalianGrade : equivalent It<br>irade: your final degree grade<br>laxGrade: maximum degree grade<br>laxGrade: maximum degree grad<br>talian grade = [(Grade-MinGrade)<br>n the event that the qualification of<br>the event that the qualification of<br>the event that the qualification of<br>the event that the qualification of<br>the event that the qualification of<br>the event that the qualification of<br>the event that the qualification of the event that the qualification of<br>the event that the qualification of the event that the qualification of the event that the qualification of the event that the qualification of the event the the qualification of the event the the qualification of the event the the qualification of the event the the qualification of the event that the qualification of the event that the qualification of the event that the qualification of the event that the qualification of the event that the qualification of the event that the qualification of the event that the qualification of the event that the qualification of the event that the qualification of the event that the qualification of the event that the qualification of the event the the event the event that the qualification of the event that the qualification of the event that the qualification of the event that the qualification of the event that the qualification of the event that the qualification of the event the event the event that the qualification of the event that the qualification of the event that the qualification of the event that the qualification of the qualification of the event that the qualification of the qualification of the qua | ed in the original<br>characterizing yet<br>in obtained abro-<br>alian grade to be<br>attainable in the<br>attainable in the<br>"44/(MaxGrade-<br>ibtained abroad                                                 | language and accompanied by English transla<br>or undergraduate degree<br>ad is expressed on a numeric scale, use the fo<br>inserted in the table<br>university issuing the degree<br>e university issuing the degree<br>MinGrade)] + 66<br>is expressed on a non-numeric scale, use the        | tions (usually provide the second second sec | apared by your o<br>atical formula to<br>sion:  | iniversity or gove                                                 | rnment age<br>e earned to                                               | ney, unless the institution iss<br>the Ralian numerical scale:  | ues origin     | * - Man                                                                   | datory field<br>in   |
| Academic records should be issue<br>nglish)<br>State the main field (the major)<br>* In the event that the qualification<br>there: ItalianGrade : equivalent It<br>rade: your final degree grade<br>axGrade: maximum degree grade<br>axGrade: maximum degree grad<br>alian grade = [(Grade-MinGrade)<br>the event that the qualification of<br>Original grade<br>to the prover                                                                                                    | d in the original<br>characterizing yo<br>in obtained abro<br>altainapted to b<br>attainable in the<br>a sttainable in th<br>*44/(MaxGrade-<br>ibtained abroad<br>Ittelian gr<br>110                              | language and accompanied by English transle<br>ur undergraduate degree<br>ad is expressed on a numeric scale, use the fo<br>inserted in the table<br>university issuing the degree<br>e university issuing the degree<br>MinGrade)] + 66<br>is expressed on a non-numeric scale, use the<br>ade | tions (usually pr<br>ollowing mathem<br>following conven                                                                                                    | apared by your t<br>atical formula to<br>sion:  | university or gove                                                 | rnment age                                                              | ncy, unless the institution iss                                 | ues origin     | * - Man                                                                   | datory field         |
| Academic records should be issue<br>nglish)<br>State the main field (the major)<br><sup>a</sup> In the event that the qualification<br>here: ItalianGrade : equivelent It<br>rade: your final degree grade<br>acGrade: maximum degree grade<br>acGrade: maximum degree grade<br>alian grade = [(Grade-MinGrade)<br>the event that the qualification of<br>Original grade<br>ixcellent/ First class Honours                                                                                                    | ed in the original<br>characterizing ye<br>in obtained abro<br>alian grade to by<br>a attainable in th<br>*44/(MaxGrade-<br>btained abroad<br>Italian gr<br>110<br>pours 105                                      | language and accompanied by English transle<br>ur undergraduate degree<br>ad is expressed on a numeric scale, use the fo<br>inserted in the table<br>university issuing the degree<br>e university issuing the degree<br>MinGrade)] + 66<br>s expressed on a non-numeric scale, use the<br>ade  | tions (usually pr<br>ollowing mathem<br>following conven                                                                                                    | apared by your t<br>stical formula to<br>zion:  | university or gove                                                 | rnment age<br>e earned to                                               | ncy, unless the institution iss                                 | ues origir     | * - Man                                                                   | datory field         |
| Academic records should be issue<br>nglish)<br>State the main field (the major)<br>in the event that the qualification<br>here: ItalianGrade : equivalent It<br>rade: your final degree grade<br>axGrade: maximum degree grade<br>axGrade: maximum degree grade<br>alian grade = [(Grade-MinGrade)<br>h the event that the qualification on<br><b>Original grade</b><br>bicelent/ First class Honours<br>leny good/ Upper Second class Honours<br>leny good/ Upper Second class Honours<br>leny good/ Upper Second class Honours<br>leny good/ Jones Second class Honours<br>here good/ second class Honours<br>here good/ second class Honours<br>here good/ second class Honours<br>here good length second class Honours<br>here good/ second class Honours<br>here good/ second class Honours<br>here good length second class Honours<br>here good length second class Honours<br>here good length second here here here here here here here her                                                                                                    | ed in the original<br>characterizing you<br>in obtained abro-<br>alian grade to bu<br>attainable in the<br>attainable in the<br>"44/(MaxGrade-<br>btained abroad<br><b>Italian gr</b><br>110<br>nours 105<br>s 95 | language and accompanied by English transla<br>ur undergraduate degree<br>ad is expressed on a numeric scale, use the fo<br>inserted in the table<br>university issuing the degree<br>e university issuing the degree<br>MinGrade)] + 66<br>s expressed on a non-numeric scale, use the<br>ade  | tions (usually pr<br>ollowing mathem<br>following conven                                                                                                    | epared by your o<br>atical formula to<br>ation: | university or gove                                                 | rnment age                                                              | ney, unless the institution iss                                 | ues origir     | * - Man                                                                   | datory field         |
| Academic records should be issuinglish)<br>inglish)<br>* In the event that the qualification<br>there: ItalianGrade : equivalent It<br>irade: your final degree grade<br>laxGrade: maximum degree grade<br>axGrade: maximum degree grade<br>talian grade = [(Grade-MinGrade)<br>n the event that the qualification of<br>Original grade<br>Excellent/ Finst class thonours<br>/eny good/ Upper Second class Honours<br>Jabitafector/ Third class Honours                                                                                                    | d in the original<br>characterizing yr<br>in obtained abro-<br>alian grade to br<br>attainable in the<br>attainable in the<br>*44/(MaxGrade-<br>ibtained abroad<br>Italian gr<br>110<br>nours 105<br>5 85         | language and accompanied by English transla<br>or undergraduate degree<br>ad is expressed on a numeric scale, use the fo<br>inserted in the table<br>university issuing the degree<br>e university issuing the degree<br>MinGrade)] + 66<br>is expressed on a non-numeric scale, use the<br>ade | ations (usually pr<br>ollowing mathem<br>following conven                                                                                                    | epared by your (<br>atical formula to<br>sion:  | university or gove                                                 | rnment age                                                              | ney, unless the institution iss                                 | ues origin     | * - Man                                                                   | datory field         |

**TEACHING EXPERIENCE** (indicate any formal academic teaching activity that you have performed)

If you have no teaching experience write 0

RESEARCH EXPERIENCE (Include any research experience (including stages) you have completed or which you are currently involved in – please report only those that are relevant for doctoral study in your chosen field)

If you have no research experience write 0

**WORK EXPERIENCE (List the positions held, beginning with the most recent employment)** If you have no work experience write 0

### LANGUAGE SKILLS

You have to specify your main language

#### **RESEARCH PROJECT**

Write your research project following the pattern provided: Project title, State of the art (max 3000 characters), Project rationale (max 2000 characters), Project description (activities, methodologies, expected results, max 3000 characters), Working program (including time scheduling, max 1000 characters) References (max 10 references, max 10000 characters)

### STATEMENT OF PURPOSE

Describe your aptitude and motivation for postgraduate study in your area of specialization, including your preparation for this field of study, and your future career goals. Please be specific about why the University of Padova would be a good intellectual fit for you

# > Step 3 – Close your application form

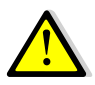

The procedure can and must be closed even if the letters have not been submitted by the experts. You will be able to enter the procedure after the final closure to check whether the letters have been submitted.

 once you've filled in all the fields, click on the 'Close' button on the top left menu to save and register your application form definitely. You will be directed to the 'Closure' procedure section where you will be shown possible errors made when entering the data.

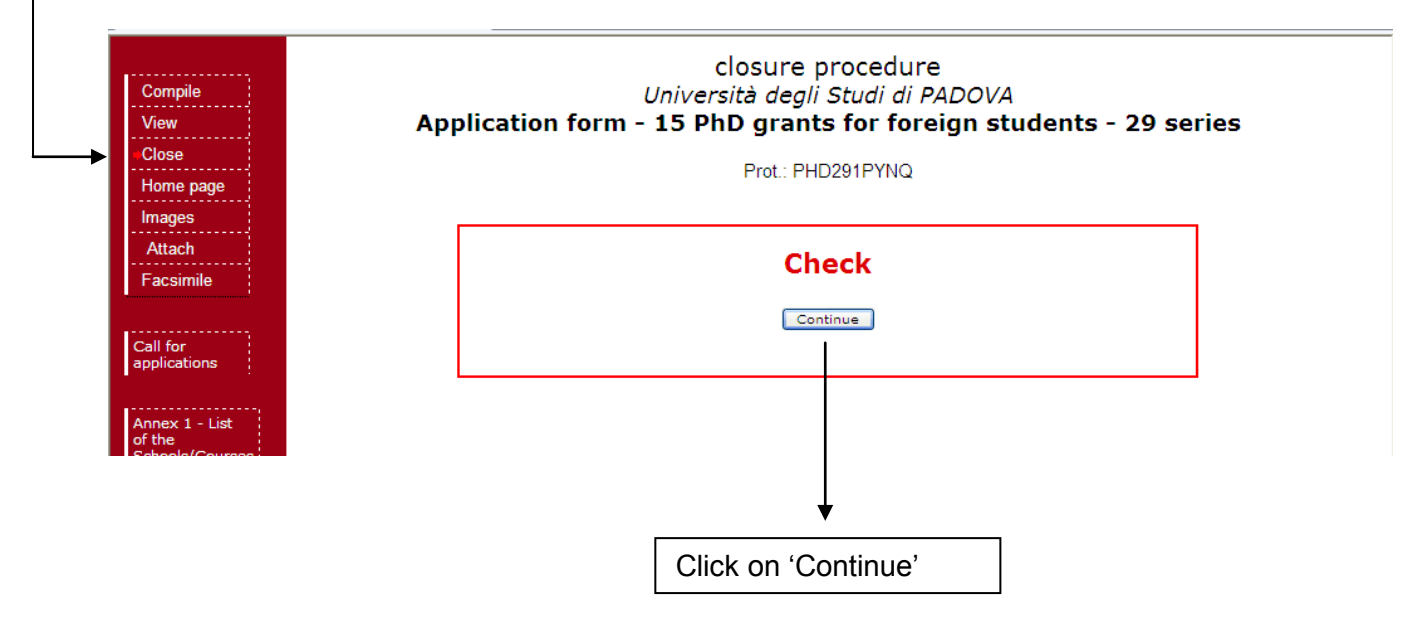

- If a mandatory field has not been completed, an error message ⊀ will display in red for the section on which the error occurred. You must click the fill in icon to correct the mistake and then again on 'Close' in the top left menu. All errors must be corrected before you will be eligible to close your application. Correct or corrected fields are marked with 🖌

| Compile                   | closure procedure                                                                                                    |  |  |
|---------------------------|----------------------------------------------------------------------------------------------------|--|--|
| View                      | Università degli Studi di PADOVA                                                                                                    |  |  |
| <ul> <li>Close</li> </ul> | Application form - 15 PhD grants for foreign students - 27 series                                                                                                    |  |  |
| Home page                 | Prot.: FORPHD2N2Z                                                                                                    |  |  |
| Images                    |                                                                                                    |  |  |
| Attach                    | DOCTORAL SCHOOL/INTERNATIONAL COURSE 🐔                                                                                                    |  |  |
| Facsimile                 |                                                                                                    |  |  |
|                           | Mandatory field - " / DOCTORAL SCHOOL/INTERNATIONAL COURSE"                                                                                                    |  |  |
|                           | PERSONAL DATA 🛪                                                                                                    |  |  |
|                           |                                                                                                    |  |  |
|                           | <ul> <li>Mandatory field - " / Emergency Contact"</li> <li>Mandatory field - " / Last qualification and title conferred (in original language)"</li> <li>Mandatory field - " / Last of attainment"</li> <li>Mandatory field - " / Name and status of the awarding institution (in original language)"</li> <li>Mandatory field - " / Official length of programme"</li> </ul> |  |  |
|                           | Permanent address 🖌                                                                                                    |  |  |
|                           | Mailing address if different from permanent address 🖌                                                                                                    |  |  |
|                           | SEZIONE A : EDUCATION AND RESEARCH<br>1. LIST EDUCATIONAL INSTITUTIONS ATTENDED, IN REVERSE CHRONOLOGICAL ORDER, INCLUDING THE ONE(S)<br>WHERE YOU ARE CURRENTLY ENROLLED <i>×</i>                                                                                                    |  |  |
|                           |                                                                                                    |  |  |
|                           | • at least one item                                                                                                    |  |  |
|                           | 2. LIST SCHOLARSHIPS OR FELLOWSHIPS HELD AT PRESENT OR IN THE PAST: (Give source or sponsor, amount,                                                                                                    |  |  |

 Once you have completed all required sections and corrected possible errors, click the <u>'Closure procedure'</u> button at the bottom of the screen. A message confirms your application has been closed. Once you have closed and submitted your application, you cannot use the online system to make changes or additions to your application. However, you will still be able to login to review your application and check whether the reference letters have been submitted.

| <u>.</u>                                                               | THESIS ABSTRACT 🖌                                                                                                    |
|------------------------------------------------------------------------|----------------------------------------------------------------------------------------------------|
| View<br>Home page<br>Facsimile<br>Close<br>Compile<br>Images<br>Attach | SEZIONE - STUDY/RESEARCH PLAN<br>RESEARCH PROJECT  SEZIONE - ADDITIONAL INFORMATION<br>CURRICULUM  SEZIONE - REFERENCE LETTERS<br>Names and the email addresses of the professors or experts who will write the letters of reference. They<br>should be written by teachers under whom you have studied or pursued research or by someone who has<br>supervised your work in the proposed field of study.<br>Letters of reference cannot be written by persons related to you either by blood or marriage or by personal<br>friends. |
|                                                                        | This experts have not completed the procedure:                                                                                                    |
|                                                                        | Declarations                                                                                                    |
| <br>                                                                   | WAIT FOR COMPLETION PROCEDURE                                                                                                    |